राजस्थान सरकार

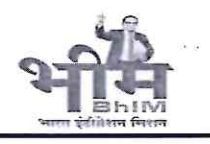

वित्त(मार्गोपाय)विभाग

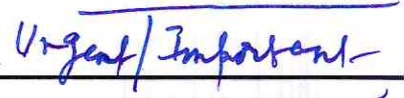

क्रमांक:F.1(22)FWM/2021

जयपुर, दिनांक 23-01, 2025

<u>परिपत्र</u>

विषयः– भारतकोष पोर्टल/ चैक/डिमांड ड्राफ्ट के माध्यम से भारत सरकार की समेकित निधि में जमा करवाई गई एस.एन.ए. बैंक खाते की ब्याज राशि (केन्द्रयांश) को PFMS रिपोर्ट में Settle के रूप में प्रदर्शित कराए जाने के संबंध में। संदर्भः– वित्त मंत्रालय, भारत सरकार द्वारा जारी कार्यालय ज्ञापन दिनांक 25.11.2024

केन्द्र प्रवर्तित योजनाओं के एस.एन.ए. बैंक खातों में अव्ययित शेष पर अर्जित ब्याज को समय—समय पर जारी दिशानिर्देशानुसार योजना के केन्द्र—राज्य के निर्धारित अनुपात में क्रमशः भारत सरकार व राज्य सरकार की समेकित निधि में जमा कराया जाता है। राज्य द्वारा PFMS-मॉडल–4 अंगीकृत किये जाने के कारण योजना संचालनकर्ताओं द्वारा गत वर्षों में योजना संचालन पोर्टल से भारतकोष पोर्टल अथवा अन्य माध्यम से भारत सरकार को जमा कराई गई केन्द्रीयांश ब्याज राशि पी.एफ.एम.एस. पोर्टल पर settle के रूप में स्वतः प्रदर्शित नहीं होती है।

वित्त मंत्रालय, भारत सरकार से पूर्व में प्राप्त कार्यालय ज्ञापन क्रमांक 9894–95 दिनांक 08.01.2024 के अनुसरण में भारतकोष पोर्टल के माध्यम से भारत सरकार की समेकित निधि में जमा करवाई गई ब्याज राशि को पी.एफ.एम.एस. रिपोर्ट्स पर प्रदर्शित / Settle कराने हेतु परिपत्र दिनांक 22.02.2024 जारी किया गया है। उक्त परिपत्र के साथ संलग्न SOP के अनुसार भारतकोष पोर्टल के माध्यम से चालान द्वारा जमा ब्याज (केन्द्रयांश) को पी.एफ.एम.एस. रिपोर्ट्स पर Settle किया जा सकता है।

भारत सरकार द्वारा पूर्व में SNA खाते से चैक/डिमांड ड्राफ्ट से राशि हस्तान्तरण प्रतिबन्धित किया गया था। संदर्भित कार्यालय ज्ञापन द्वारा चैक/डिमांड ड्राफ्ट से ब्याज राशि जमा कराया जाना अनुमत किया गया है तथा योजना संचालनकर्ता द्वारा चैक/डिमांड ड्राफ्ट के माध्यम से जमा करायी गई ब्याज राशि को पी.एफ.एम.एस. रिपोर्ट्स पर Settle के रूप में प्रदर्शित कराने हेतु संलग्न SOP में सम्पूर्ण विधि बतलाई गयी है (प्रति संलग्न)। अतः सभी योजना संचालनकर्ता नोडल अधिकारी वित्त मंत्रालय, भारत सरकार द्वारा निर्धारित प्रक्रिया के अनुसार भारत सरकार को भुगतान किए गए ब्याज (Central Share) का विवरण पी.एफ.एम.एस. पर आगामी 7 दिवसों में अपलोड कराना सुनिश्चित करावें, ताकि ब्याज राशि की सूचना पी.एफ.एम.एस. रिपोर्ट्स पर Settle के रूप में प्रदर्शित हो सके तथा राज्य की विभिन्न योजनाओं के अन्तर्गत आगामी अनुदान राशि की समयबद्व प्राप्ति सुगमता से हो सके।

संलग्नः- उपरोक्तानुसार

(बुजेश किशोर शर्मा) निदेशक, वित्त (बजट)

प्रतिलिपि निम्न को सूचनार्थ एवं आवश्यक कार्यवाही हेत् प्रेषित हैः

- 1. वरिष्ठ उप सचिव, अतिरिक्त मुख्य सचिव, वित्त।
- 2. निजी सचिव, प्रमुख शासन सचिव, वित्त (बजट)।
- निदेशक एवं पर्देन संयुक्त शासन सचिव, कोष एवं लेखा, राजस्थान, जयपुर को संचालन पोर्टल/आई.एफ.एम.एस. पर भी स्थाई रूप से प्रदर्शित कराए जाने हेतू।
- 4. परियोजना निदेशक (आईएफएमएस), कोष एवं लेखा, जयपूर।
- 5. समस्त CSS योजना नोडल अधिकारी।
- 6. संयुक्त निदेशक, वित्त (कम्पयूटर सैल) विभाग को वेबसाईट पर अपलोड करने बाबत।

(पवन जैमन

संयुक्त शासन सचिव

#### F. No-V-14014/50/2023-PFMS/ 4602 GOVERNMENT OF INDIA MINISTRY OF FINANCE DEPT. OF EXPENDITURE CONTROLLER GENERAL OF ACCOUNTS PUBLIC FINANCIAL MANAGEMENT SYSTEM (HQ) 4th Floor Shivaji Stadium Annexe

New Delhi 110001 Dated: 25/11/2024

#### **OFFICE MEMORANDUM**

#### Subject: Settlement of interest routed through State treasury to CFI.

A functionality for settlement of interest routed through State treasury to CFI has been made live.

This new functionality will allow the SNA Agency to settle interest amounts already submitted to the State Treasury using cheque or demand draft (DD), issued by the SNA Agency from either the Holding Account, SNA Account, or Other accounts.

Accordingly, an SOP outlining the complete functionality has been uploaded on PFMS for stakeholders which is available at their login at tab **User Manual**.

In this regard, it is requested to all the State Finance Departments and other stakeholders to utilize the above functionality and settle pending interest remittances at the earliest.

This issues with the approval of the Competent Authority.

(Karthika J. Kumar) Dy.CGA (Rollout), PFMS

To,

All the PFMS users of Ministries/Departments/States/Agencies Copy for information to:

- 1. PPS to CGA, O/o CGA.
- 2. PS to all Pr.CCAs/CCAs of the Ministries.
- 3. PS to all Jt. CGAs, PFMS Division.
- 4. PS to Director, D/o Expenditure, M/o Finance.
- 5. DDG/Sr.TDs/TDs, NIC, PFMS Division.
- 6. State Directorates, PFMS Division for further circulation to State Finance Departments & IAs.
- 7. Sr.AOs/AAOs, PFMS Division.
- 8. Sr.AOs (Roll-out/CGA) for uploading on PFMS/CGA website.

#### STANDARD OPERATING PROCEDURE FOR SETTLEMENT OF INTEREST ROUTED THROUGH STATE TREASURY TO CFI BY SNA

Public Financial Management System Office of Controller General of Accounts Ministry of Finance, Department of Expenditure Government of India

#### TABLE OF CONTENTS

| 1 | Intr                | oduct               | tion                                                                                                    |
|---|---------------------|---------------------|----------------------------------------------------------------------------------------------------|
| 2 | Sco                 | pe:                 |                                                                                                    |
|   | 2.1                 | Dep                 | osit of Interest earned from Holding /SNA & Other Account to Treasury                                        |
|   | 2.1.                | .1                  | Agency DO: Deposit of Interest earned from Holding/SNA Account to Treasury3                                  |
|   | 2.1.                | .2                  | Agency DO: Deposit of Interest earned from Other Account (non SNA) to Treasury 5                             |
|   | <b>2.1</b> .<br>Acc | . <b>3</b><br>count | Agency DA: Approval of Deposit Interest earned from Holding / SNA & Other<br>as (Non SNA) to Treasury        |
|   | <b>2.1</b> .<br>/SN | . <b>4</b><br>IA &  | Agency DO: Settlement of Interest Amount deposited to Treasury through Holding<br>Other Account as (Non SNA) |
|   | <b>2.1</b> .<br>Oth | .5<br>Iers as       | Agency DA: Approval of Settlement Interest Deposited to Treasury (Holding/SNA & s (Non SNA)                  |
|   | 2.2                 | Use                 | r Type: PAO (Pay and Account Office) Manage Interest Settlement through Treasury 14                          |
|   | 2.3                 | Fina                | al View the Settle Voucher (PAO)                                                                             |

#### 1 Introduction

Currently, PFMS does not have functionality for the settlement of interest amounts routed through the State Treasury to the CFI by SNA. This new functionality will allow the SNA Agency to settle interest amounts already submitted to the State Treasury using cheque or demand draft (DD). The cheques/DDs are issued by the SNA Agency from either the Holding Account, SNA Account, or other accounts.

Therefore, it is proposed to introduce a new feature in PFMS that will enable SNA Agency users to settle interest amounts submitted via cheque or demand draft. This addition to PFMS will streamline the settlement process, making it more efficient, transparent, and auditable, ensuring the proper crediting of interest earnings to the CFI.

#### 2 Scope:

This (SOP) applies to SNA Agencies responsible for managing the settlement of interest amounts earned and remitted to the State Treasury through various accounts, including the Holding Account, SNA Account, or other pre-SNA accounts/Non SNA. A new PFMS functionality allows these users to settle payments made via cheque, demand draft (DD), or other modes.

For the Deposit of Interest Earned - Already Paid through Treasury, cheques or DDs are issued by the SNA Agency from either the Holding Account, SNA Account, or Other Accounts. The following process applies to the Holding Account; the same steps should be followed if the "SNA Account" or "Other Account" is selected on the Deposit Earned page after the scheme selection.

#### 2.1 Deposit of Interest earned from Holding /SNA & Other Accountas Non SNA to Treasury

### 2.1.1 Agency DO: Deposit of Interest earned from Holding/SNA Account to Treasury User: Agency DO

The User Navigates to "**My Funds>Deposit Interest Earned**" and the page "**Deposit of Interest Earned on Unspent balance for SNA Schemes**" opens.

| My Funds                  | Þ      | Opening Balance            |
|---------------------------|--------|----------------------------|
| Transfers                 | D      | Received from Central Govt |
| Advances                  | D      | Received from Other Agency |
| Expenditures              | D      | Returned by Other Agency   |
| Bank                      | D      | Received from State Govt   |
| Unspent Balance           | D      | Interest Income            |
| Interest Settlement       | D      | Investment Details         |
| Misc. Deduction Filing    | D      | Income from Other Sources  |
| Utilisation Certificate   | D      | Manage Returned Funds      |
| Accounting System Integra | tion D | Transfer Deduction         |
|                           |        | Deposit Interest Earned    |

| Tatarast Formad In Cohoma |                    |   |
|---------------------------|--------------------|---|
| Interest Earned In Scheme |                    |   |
| Scheme Type : *           | State Govt. Scheme | ~ |
| Scheme : *                | TEST25[BR206]      | ~ |
|                           | Holding Assount    |   |

The user selects scheme Type as "**State Govt. Schemes**" and selects the SNA Scheme and "Account Type" as Holding Account and clicks on "**Show Interest Amount in Account**" button.

| D                         | posit Interact Farned on I  | Incoant balance for   | ENA/CNA/CENA Schomos |  |
|---------------------------|-----------------------------|-----------------------|----------------------|--|
| U                         | eposit interest Earned on t | onspent balance for a | NA/CNA/CSNA Schemes  |  |
|                           |                             |                       |                      |  |
| Interest Earned In Scheme |                             |                       |                      |  |
|                           |                             |                       |                      |  |
| Scheme Typ                | e : * State Govt. Scheme    | ~                     |                      |  |
| Schen                     | TEST25[88206]               | ~                     |                      |  |
| Scien                     |                             |                       |                      |  |
| Account Typ               | e : • Holding Account       | ~                     |                      |  |
|                           | Select                      |                       |                      |  |
|                           |                             |                       |                      |  |
|                           | State Nodal Account         |                       |                      |  |
|                           | Holding Account             |                       |                      |  |
|                           |                             |                       |                      |  |

The user will be able to see the following account types on the **"Deposit Interest Earned on Unspent balance for SNA/CAN/CSNA Schemes"** 

|                                                                       | the second second second second second second second second second second second second second second second se                                                                                 |                                                                  |        |                                               |                                             |                     |                                |        |
|-----------------------------------------------------------------------|----------------------------------------------------------------------------------------------------|------------------------------------------------------------------|--------|-----------------------------------------------|---------------------------------------------|---------------------|--------------------------------|--------|
|                                                                       |                                                                                                    | a                                                                |        |                                               |                                             |                     |                                |        |
|                                                                       | Scheme Type : *                                                                                                    | State Govt. Scheme                                               | ~      |                                               |                                             |                     |                                |        |
|                                                                       | Scheme : *                                                                                                    | TEST25[BR206]                                                    | ~      |                                               |                                             |                     |                                |        |
|                                                                       | Account Type : *                                                                                                    | Holding Account                                                  | ~      |                                               |                                             |                     |                                |        |
|                                                                       |                                                                                                    | Show Interest Amount in Holding Accou                            | ant    |                                               |                                             |                     |                                |        |
| ed Controller/<br>PrAO/Cont                                           | VAO/DDO                                                                                                    |                                                                  |        | Grant: 079                                    |                                             |                     |                                |        |
| ed Controller/<br>PrAO/Cont                                           | PAO/DDO<br>Voller: 010-POWER<br>PAO: 013455-PAO(Sectt.), Ministry of Power, New D                                                                                                    | Delhi                                                            |        | Grant: 079                                    | 9-APPELLATE TR                              | IBUNAL FOR ELECTRIC | TY, NEW DELHI                  |        |
| ed Controller/<br>PrA0/Cont<br>Pu                                     | PAO/DDO<br>viller: 610-POWER<br>PAO: 613453-PAO(SectL.), Ministry of Power, New D<br>pose: Deposit of Interest earned on unsperit balance                                                       | Denu<br>«(POWER)                                                 | Functi | Grant: 079<br>DDO: 213459<br>ion Head: 005000 | 9-APPELLATE TP<br>01010106                  | IBUNAL FOR ELECTRIC | TY, NEW DELHI                  |        |
| ed Controller/<br>PrAO/Cont<br>Pu                                     | PAO/DDO<br>viller: 616-POWER<br>PAO: 613433-PAO(SectL.), Ministry of Power, New D<br>pose: Deposit of Intervet earned on unsperit balance                                                       | Denu<br>H(POWER)                                                 | Functs | Grant: 079<br>DD0: 213459<br>ion Head: 005000 | 9-APPELLATE TR<br>01010106                  | IBUNAL FOR ELECTRIC | TY, NEW DELHI                  |        |
| ed Controller/<br>PrAO/Cont<br>Pu<br>ttance Details                   | PAO/DDD<br>viller: 010-POWER<br>PAO: 013455-PAO(SectL.), Ministry of Power, New D<br>pose: Deposit of Interest earned on unsperit balance<br>Through Holding Account:-                          | Dehu<br>¤(POWER)                                                 | Functs | Grant: 079<br>DD0: 213459<br>on Head: 005000  | 9-APPELLATE TR                              | IBUNAL FOR ELECTRIC | TY, NEW DELMI                  |        |
| ed Controller/<br>PrAO/Cont<br>Pu<br>ttance Details<br>Iding Account: | PAO/DDO<br>willer: 010-POWER<br>PAO: 013455-PAO(SectL.), Ministry of Power, New D<br>pose: Deposit of intervet earned on unspert balance<br>Through Holding Accounts<br>HOL - HORC - SHOL258341 | Delit<br>e(POWER)<br>otal Interest Amount Transfered in Holding: | Functi | Grant: 079<br>DD0: 213459<br>ion Head: 005000 | 9-APPELLATE TR<br>01010105<br>Ienter Share: | JBUNAL FOR ELECTRIC | TY, NEW DELH!<br>State Share : | 50.00% |

After, the system displays the **Mapped Controller**/**PAO/DDO** details and the Remittance details including the **Centre Share / State Share ratio %**. All pending interest vouchers are shown to the user.

| Remi  | ttance Deta                            | ls Through      | Holding A          | ccount:-      |                    |                      |                |         |                          |                    |                          |                 |          |          |        |
|-------|----------------------------------------|-----------------|--------------------|---------------|--------------------|----------------------|----------------|---------|--------------------------|--------------------|--------------------------|-----------------|----------|----------|--------|
| н     | olding Account                         | ts HOL - HD     | FC - SHOL2         | 6341          | Total 1            | Interest Amount Tran | nsfered in H   | olding: | 118912.00                | Center Share:      | 50.00%                   | State S         | hare : 5 | 0.00%    |        |
|       | Account Nam                            | e:              |                    |               |                    | Balance Amou         | nt(Center S    | hare):  | 58806.00                 | Center Share:      | 59456.00                 | State S         | hare :   | 59456.00 |        |
|       |                                        |                 |                    |               |                    |                      | Show           | Interes | st Voucher to Remit      |                    |                          |                 |          |          |        |
| Inter | e <b>st Voucher</b><br>Edit Interest S | To Remit C      | enter Shar         | e Details :-  |                    |                      |                |         |                          |                    |                          |                 |          |          |        |
|       | Ce                                     | ntre Shar       | e as per s         | cheme ratio   |                    | As per actu          | ıal            |         | Pay Now Via Bharatkosh   |                    |                          |                 |          |          |        |
| Selec | t Voucher<br>Number                    | Voucher<br>Date | Interest<br>Amount | Interest Amou | nt Center<br>Share | Center Share         | State<br>Share |         | NEFT/RTGS Via Bharatkosh | O Online Payment ( | Internet Banking)        | Remit<br>Center | 300.00   | 0        | Submit |
|       | TFR-2024-<br>25-20                     | 10/10/2024      | 600.00             | 600.00        | 300.00             | 300.00               | 300.00         |         | Bharatkosh O Other (Cher | que,DD etc.)       | reasury (Cheque,DD etc.) | Amount :*       |          |          |        |
|       | TFR-2024-<br>25-119                    | 22/10/2024      | 117012.00          | 117012.00     | 58506.00           | 58506.00             | 58506.00       |         |                          |                    |                          |                 |          |          |        |

The user clicks the **''Centre Share Amount/Total Interest Earned/State Share**"checkbox, selects the appropriate reason for editing, and enters the updated Centre Share value. Afterward, the user selects the **"Already Paid-Treasury"** option and clicks the **"Submit"** button.

| Happed Controller/PAO/DDO<br>PrAO/Controller: 010-POWER<br>PAO: 013455-PAO(Sect1.), Mi<br>Purpose: Deposit of Interest earny<br>Remittance Details Through Holding Account:-                                                                                                    | training.pfms.gov.in says<br>Are you sure want to transfer interest Am<br>Controller 010-POWER, PAO 013455-PAC<br>New Delhi, DDO 213459-APPELLATE TRIF<br>NEW DELHI,click ok to continue and canc                 | Count Rs 300.00/- to<br>D(Sectt), Ministry of Power,<br>BUNAL FOR ELECTRICITY,<br>lel to go back   | APPELLATE TRIBUNAL FOR ELECTRICITY, NEW E                                 | DELHI                           |                    |
|----------------------------------------------------------------------------------------------------|----------------------------------------------------------------------------------------------------|----------------------------------------------------------------------------------------------------|---------------------------------------------------------------------------|---------------------------------|--------------------|
| Holding Account: HOL - HDFC - SHOL256341 Account Name:                                                                                                    | Total Interest Amount Transfered in Ho<br>Balance Amount(Center Sh                                                                                                    | Ill8912.00           nare):         58806.00                                                       | Center Share: \$0.00%<br>Center Share: \$9456.00                          | State Share :<br>State Share :  | 50.00%<br>59456.00 |
| Interest Voucher To Remit Center Share Details                                                                                                    | Show I                                                                                                    | nterest Voucher to Remit                                                                           |                                                                           |                                 |                    |
| Edit Interest Share Amount           Centre Share as per scheme ra           Select Voucher Voucher Interest Interest           Number Date         Amount           25-20         10/10/2024         600.00         600.00           TTR-2024         22/10/2024         117012.00         117012.00 | As per actual           Amount         Center         Center Share         State           Share         300.00         300.00         300.00           300.00         58506.00         58506.00         58506.00 | Pay Now Via Bharatkosh O hETT/RTGS Via Bharatkosh O c Already Paid O Bharatkosh O Other (Cheque, 0 | Dråne Payment (Internet Banking)<br>DD etc.)   Treasury (Cheque, DD etc.) | Remit<br>Center<br>Amount<br>:* | .00 Submit         |

After submission, a pop-up message will appear for the DA user to approve. The user can then click "**OK**" to proceed or "**Cancel**" to return.

| Deposit In                | terest Earned on Unspent balance                 | e for SNA/CNA/CSNA Schemes |
|---------------------------|--------------------------------------------------|----------------------------|
|                           |                                                  |                            |
|                           |                                                  |                            |
| Interest Earned In Scheme |                                                  |                            |
|                           |                                                  |                            |
|                           | Record Submitted Succe                           | ssfully                    |
|                           |                                                  |                            |
| Scheme Type : *           | Select                                           | <b>v</b>                   |
| Schame . *                | Calast                                           | M .                        |
| Scheme 1                  | Select                                           | •                          |
|                           | Change Technology Associate in Halding Associate |                            |
|                           | Show Interest Amount in Holding Account          |                            |

Once the user clicks the **"OK"** button, a message stating **"Record Submitted Successfully"** will appear, and the system will redirect to the **"Deposit of Interest Earned on Unspent Balance for SNA Schemes"** page.

#### 2.1.2 Agency DO: Deposit of Interest earned from Other Account (non SNA) to Treasury <u>User Role: Agency DO</u>

The Agency DO navigates to "My Funds >Non SNA/CAN Interest Earned", which opens the page "Entry of Non SNA/CNA Interest Earned."

| My Funds       Opening Balance         Transfers       Received from Central Govt         Advances       Received from Other Agency         Expenditures       Returned by Other Agency         Bank       Received from State Govt         Unspent Balance       Interest Income         Interest Settlement       Investment Details         Misc. Deduction Filing       Income from Other Sources         Utilisation Certificate       Manage Returned Funds         Accounting System Integration       Transfer Deduction         Manage Interest Earned       Manage Interest Earned         Mon SNA/CNA Interest Earned       Entry Of Non SNA/CNA Interest |                     |                  | _                          |      |
|----------------------------------------------------------------------------------------------------|---------------------|------------------|----------------------------|------|
| Transfers       P       Received from Central Govt         Advances       P       Received from Other Agency         Expenditures       P       Returned by Other Agency         Bank       P       Received from State Govt         Unspent Balance       P       Interest Income         Interest Settlement       P       Investment Details         Misc. Deduction Filing       P       Income from Other Sources         Utilisation Certificate       P       Manage Returned Funds         Accounting System Integration       Transfer Deduction       P         Manage Interest Earned       Manage Interest Earned       Non SNA/CNA Interest Earned      | My Funds            | Þ                | Opening Balance            |      |
| Advances        Received from Other Agency         Expenditures        Returned by Other Agency         Bank        Received from State Govt         Unspent Balance        Interest Income         Interest Settlement        Investment Details         Misc. Deduction Filing        Income from Other Sources         Utilisation Certificate        Manage Returned Funds         Accounting System Integration       Transfer Deduction         Deposit Interest Earned       Manage Interest Earned         Manage Interest Earned       Non SNA/CNA Interest Earned                                                                                          | Transfers           | Þ                | Received from Central Govt |      |
| Expenditures       D       Returned by Other Agency         Bank       D       Received from State Govt         Unspent Balance       D       Interest Income         Interest Settlement       D       Investment Details         Misc. Deduction Filing       D       Income from Other Sources       D         Utilisation Certificate       D       Manage Returned Funds       D         Accounting System IntegrationD       Transfer Deduction       D         Manage Interest Earned       Manage Interest Earned       Non SNA/CNA Interest                                                                                                    | Advances            | Þ                | Received from Other Agency | ,    |
| Bank       P       Received from State Govt         Unspent Balance       D       Interest Income         Interest Settlement       P       Investment Details         Misc. Deduction Filing       D       Income from Other Sources       P         Utilisation Certificate       D       Manage Returned Funds       Accounting System Integration       Transfer Deduction         Deposit Interest Earned       Manage Interest Earned       Non SNA/CNA Interest Earned                                                                                                    | Expenditures        | Þ                | Returned by Other Agency   |      |
| Unspent Balance D Interest Income Interest Settlement D Investment Details Investment Details Income from Other Sources D Utilisation Certificate D Manage Returned Funds Accounting System Integration Transfer Deduction Deposit Interest Earned Manage Interest Earned Interest Earned Entry Of Non SNA/CNA Integration                                                                                                    | Bank                | Þ                | Received from State Govt   |      |
| Interest Settlement       Investment Details         Misc. Deduction Filling       Income from Other Sources         Utilisation Certificate       Manage Returned Funds         Accounting System Integration       Transfer Deduction         Deposit Interest Earned       Manage Interest Earned         Non SNA/CNA Interest Earned       Entry Of Non SNA/CNA Interest                                                                                                    | Unspent Balance     | Þ                | Interest Income            |      |
| Misc. Deduction Filing D Income from Other Sources D Utilisation Certificate D Manage Returned Funds Accounting System IntegrationD Transfer Deduction Deposit Interest Earned Manage Interest Earned Non SNA/CNA Interest Earned Entry Of Non SNA/CNA Integration                                                                                                    | Interest Settleme   | ent D            | Investment Details         |      |
| Utilisation Certificate  Manage Returned Funds Accounting System Integration Deposit Interest Earned Manage Interest Earned Non SNA/CNA Interest Earned Entry Of Non SNA/CNA Interest                                                                                                    | Misc. Deduction I   | Filing D         | Income from Other Sources  | Þ    |
| Accounting System Integration Transfer Deduction Deposit Interest Earned Manage Interest Earned Non SNA/CNA Interest Earned Entry Of Non SNA/CNA Inte                                                                                                    | Utilisation Certifi | cate D           | Manage Returned Funds      |      |
| Deposit Interest Earned<br>Manage Interest Earned<br><u>Non SNA/CNA Interest Earned</u><br>Entry Of Non SNA/CNA Inte                                                                                                    | Accounting Syste    | m Integration () | Transfer Deduction         |      |
| Manage Interest Earned Non SNA/CNA Interest Earned Entry Of Non SNA/CNA Inte                                                                                                    |                     |                  | Deposit Interest Earned    |      |
| Non SNA/CNA Interest Earned Entry Of Non SNA/CNA Inte                                                                                                    |                     |                  | Manage Interest Earned     |      |
| Entry Of Non SNA/CNA Inte                                                                                                    |                     |                  | Non SNA/CNA Interest Earn  | ed   |
| Entry Of Non SNA/CNA Inte                                                                                                    |                     |                  |                            |      |
|                                                                                                    |                     | E                | intry Of Non SNA/CNA       | Inte |
|                                                                                                    |                     |                  |                            |      |
| Scheme :-                                                                                                    | Scheme Type : *     | State Covt. Sch  | ieme 1                     | ~    |
| Scheme :-                                                                                                    | Seneme Type I       | Tretasianaa      | 1                          |      |
| Scheme :<br>Scheme Type : * State Govt. Scheme V                                                                                                    | Scheme : *          | TESTZOLBKZUO     | 1                          | ~    |
| Scheme :<br>Scheme Type : * State Govt. Scheme<br>Scheme : * TEST25[BR206]                                                                                                    | Account Type : *    | Other Accounts   | · · · ·                    | ~    |
| Scheme : State Govt. Scheme                                                                                                    | Bank Account : *    | icici64675678 ·  | ICICI BANK LTD - Agency Na | ~    |
| Scheme : State Govt. Scheme V<br>Scheme : State Govt. Scheme V<br>Scheme : TEST25[BR206] V<br>Account Type : Other Accounts V<br>Bank Account : icici64675678 - ICICI BANK LTD - Agency Na V                                                                                                    |                     | Show Interest    | Amount in Account          |      |

The user selects scheme Type as "State Govt. Schemes" and selects the SNA Scheme and "Account Type" as "Other Account as (Non SNA)" and clicks on "Show Interest Amount in Account" button.

|                                                      | Entry Of Non SNA/CNA Interest                | Earned                                   |                             |
|------------------------------------------------------|----------------------------------------------|------------------------------------------|-----------------------------|
|                                                      |                                              |                                          |                             |
| Interest Earned In Scheme :-                         |                                              |                                          |                             |
| Scheme Type : *                                      | State Govt. Scheme                           |                                          |                             |
| Scheme : *                                           | TEST25[BR206]                                |                                          |                             |
| Account Type : *                                     | Other Accounts                               |                                          |                             |
| Bank Account : *                                     | icici64675678 - ICICI BANK LTD - Agency Na 🗙 |                                          |                             |
|                                                      | Chaus Televent Amount in Account             |                                          |                             |
|                                                      | Show anterest Amount in Account              |                                          |                             |
| Mapped Controller/PAO/DDO :-                         |                                              |                                          |                             |
|                                                      |                                              |                                          |                             |
| PrAO/Controller: 010-POWER                           |                                              | Grant: 079                               |                             |
| PAO: 013455-PAO(Sectt.), Ministry of Power, Nev      | v Delhi                                      | DDO: 213459-APPELLATE TRIBUNAL FOR ELECT | RICITY, NEW DELHI           |
| Purpose: Deposit of interest earned on unspent balar | rce(POWER) Function                          | Head: 0050001010106                      |                             |
| Remittance Details Through SNA Accounts              |                                              |                                          |                             |
|                                                      |                                              |                                          |                             |
| SNA Account: SNA-ICICI-icici64675678                 | Allocated Amount in SNA: 400.00              | Center Share:                            | 50.00% State Share : 50.00% |
|                                                      | Add Non SNA/CNA Interest Earn                | sd                                       |                             |
| L                                                    |                                              |                                          |                             |
| Add Interest Details :-                              |                                              |                                          |                             |
|                                                      |                                              |                                          |                             |
| AccountSelect V Remarks                              | Interest                                     | Intere                                   | st<br>15 05/11/2024         |
| 1 <sup>4</sup>                                       | Amount :*                                    | Received ba                              | 1* ADD                      |
|                                                      |                                              |                                          |                             |

User displays the **Mapped Controller/ PAO/DDO** details and the **Remittance details** including the **Centre Share / State Share ratio %.** Afterward, theDO will add all pending interest vouchers, which are then shown to the user.

| SNA Account:                                                    | SNA-ICICI-icici64675678                                                            |                | Alle          | ocated Amount in SNA:                                                                                                    | 400.00     |            | Cer                     | nter Share:         | 50.00%       | State Share :       | 50.00% |
|-----------------------------------------------------------------|------------------------------------------------------------------------------------|----------------|---------------|----------------------------------------------------------------------------------------------------|------------|------------|-------------------------|---------------------|--------------|---------------------|--------|
|                                                                 |                                                                                    |                |               | Add Non SNA/                                                                                                    | CNA Intere | est Earned |                         |                     |              |                     |        |
|                                                                 |                                                                                    |                |               | Interest Ad                                                                                                    | ded Succes | sfully.    |                         |                     |              |                     |        |
| dd Interest Details :                                           |                                                                                    |                |               |                                                                                                    |            |            |                         |                     |              |                     |        |
| count 97001234                                                  | - MIZORAM RUR/ 🗸                                                                   | Remarks        |               |                                                                                                    | Inte       | erest      |                         | Inter<br>Received D | est 04/11/20 | 024                 |        |
| :*                                                              |                                                                                    | P* 1           |               |                                                                                                    | Amou       | nt :*      |                         | Received D          | :*           | 024                 |        |
|                                                                 | Account Number                                                                     |                | Scheme        | Remarks                                                                                                    |            | Interest A | mount                   |                     | Inte         | erest Received Date |        |
|                                                                 |                                                                                    |                |               |                                                                                                    |            |            |                         |                     |              |                     |        |
|                                                                 | SNA-MRB-97001234                                                                   |                | TEST25[BR206] | Interest Recive                                                                                                    | d          |            | 90                      | 0.00                |              | 04/11/2024          |        |
| move                                                            | SNA-MRB-97001234                                                                   |                | TEST25[BR206] | Interest Recive                                                                                                    | d          |            | 90                      | 0.00                |              | 04/11/2024          |        |
| move                                                            | SNA-MRB-97001234                                                                   |                | TEST25[8R206] | Interest Recive                                                                                                    | d          |            | 90                      | 0.00                |              | 04/11/2024          |        |
| emove<br>terest Voucher To F                                    | SNA-MRB-97001234                                                                   | 5:-            | TEST25[BR206] | Interest Recive                                                                                                    | d          |            | 90                      | 0.00                |              | 04/11/2024          |        |
| terest Voucher To I                                             | SNA-MRB-97001234 Remit Center Share Detail                                         | s :-           | TEST25[BR206] | Interest Recive                                                                                                    | d          |            | 90                      | 0.00                |              | 04/11/2024          |        |
| terest Voucher To I                                             | SUA-MEB-97001234<br>Remit Center Share Detail<br>Amount<br>stre Share as per schem | s :-           | TEST25(BR206) | Interest Recive                                                                                                    |            | ready Paid | 90                      | 0.00                |              | 04/11/2024          |        |
| terest Voucher To I defit Interest Share Cer ect Account Number | SUA-HRB-97001234 Remit Center Share Detail Amount Interest Received Data           | s :-<br>eratio | TEST25(BR206) | Interest Recive As per actual r Share State Stat |            | ready Paid | 90<br>,DD etc.) ® Treat | 0.00                | DD etc.)     | 04/11/2024          | Subm   |

The Status will display "Interest Added successfully" The user then clicks the **''Centre Share Amount/Total Interest Earned/State Share**"checkbox, selects the appropriate reason for editing, and enters the updated Centre Share value. Afterward, the user selects the **"Already Paid-Treasury"** option and clicks the **"Submit"** button.

| Remittance<br>SN<br>Add Interes | Purpose: Deposit of Interest ean Details Through SNA Account: A Account: SNA-CCICI-Icidi64675678 st Details :- | training.pfms.q<br>Are you sure war<br>010-POWER, PAG<br>DDO 213459-API<br>ok to continue an | gov.in says<br>nt to transfer interest Amount F<br>O 013455-PAO(Sectt.), Ministry<br>PELLATE TRIBUNAL FOR ELECTI<br>nd cancel to go back | s 450.00/- to Controller<br>of Power, New Delhi,<br>NCITY, NEW DELHI, click<br>OK Cancel | Center Shar    | rei 50.00%              | State Share : 50.00%      |
|---------------------------------|----------------------------------------------------------------------------------------------------|----------------------------------------------------------------------------------------------|----------------------------------------------------------------------------------------------------|------------------------------------------------------------------------------------------|----------------|-------------------------|---------------------------|
| Account 9                       | 97001234 - MIZORAM RURJ 🗸                                                                                      | Remarks                                                                                      |                                                                                                    | Interest<br>Amount :*                                                                    | In<br>Received | nterest<br>d Date<br>:* | Add                       |
|                                 | Account Number                                                                                                 | Sche                                                                                         | me Remarks                                                                                                    |                                                                                          |                |                         |                           |
| Remove                          | SNA-MRB-97001234                                                                                               | TEST25(E                                                                                     | R206] Interest Recive                                                                                                    | d                                                                                        | 900.00         | Interest F<br>04/       | Received Date<br>/11/2024 |

After submission, a pop-up message will appear for the DA user to approve. The user can then click "OK" to proceed or "Cancel" to return.

|                              | Entry Of Non SNA/CNA            | Interest Earned |
|------------------------------|---------------------------------|-----------------|
| Interest Earned In Scheme :- |                                 |                 |
|                              | Record Submitted Su             | uccessfully     |
| Scheme Type : *              | Select                          | ✓               |
| Scheme : *                   | Select                          | ✓               |
|                              | Show Interest Amount in Account |                 |

Once the user clicks the "**OK**" button, a message stating "**Record Submitted Successfully**" will appear, and the system will redirect to the "**Deposit of Interest Earned on Unspent Balance for SNA Schemes**" page.

2.1.3 Agency DA: Approval of Deposit Interest earned from Holding / SNA &Other Account as (Non SNA) to Treasury

#### User Role: Agency DA

The Agency DA navigates to "My Funds > Manage Interest Earned", which opens the page "Manage Interest Earned on Unspent Balance for SNA Schemes."

| My Funds                | D | Opening Balance            |
|-------------------------|---|----------------------------|
| Transfers               | Þ | Received from Central Govt |
| Advances                | D | Received from Other Agency |
| Expenditures            | D | Returned by Other Agency   |
| Bank                    | D | Received from State Govt   |
| Unspent Balance         | D | Interest Income            |
| Interest Settlement     | D | Investment Details         |
| Misc. Deduction Filing  | D | Income from Other Sources  |
| Utilisation Certificate | D | Manage Returned Funds      |
| OLD UC                  | D | Manage Interest Earned     |

| м                         | anage Interest Earned on U | Inspent balance for SNA/CNA | Schemes | l i |
|---------------------------|----------------------------|-----------------------------|---------|-----|
|                           |                            |                             |         |     |
| Interest Earned In Scheme |                            |                             |         |     |
|                           |                            |                             |         |     |
| Scheme T                  | pe : * State Govt. Scheme  | ~                           |         |     |
| Sche                      | me : * TEST25[BR206]       | ~                           |         |     |
| Account T                 | pe : * Holding Account     | ~                           |         |     |
| 5                         | tatus: Submitted           | ~                           |         |     |
|                           | Search                     |                             |         |     |
|                           |                            |                             |         |     |

The user selects the scheme type, scheme, account type, and sets the status to **"Submitted"** before clicking the **"Search"** button. This action displays the vouchers submitted by the Agency DO, including the actual Centre Share amount, for approval.

| Int                            | erest Earne | d In Scheme               |                                  |                                                        |                                                            |     |                     |            |                           |                 |        |                     |                    |
|--------------------------------|-------------|---------------------------|----------------------------------|--------------------------------------------------------|------------------------------------------------------------|-----|---------------------|------------|---------------------------|-----------------|--------|---------------------|--------------------|
|                                |             |                           | Scher                            | me Type : *                                            | State Govt. Scheme 🗸                                       |     |                     |            |                           |                 |        |                     |                    |
|                                |             |                           |                                  | Scheme : *                                             | TEST25[BR206]                                              |     |                     |            |                           |                 |        |                     |                    |
|                                |             |                           | Accou                            | unt Type : *                                           | Holding Account                                            |     |                     |            |                           |                 |        |                     |                    |
| Status                         |             |                           |                                  |                                                        | Submitted                                                  |     | ~                   |            |                           |                 |        |                     |                    |
|                                |             |                           |                                  | [                                                      | Search                                                     |     |                     |            |                           |                 |        |                     |                    |
| elect                          | Scheme      | Remit<br>Center<br>Amount | Actual Remit<br>Center<br>Amount | Controller                                             | ΡΑΟ                                                        | DDO | Approver<br>Remarks | Created By | Created<br>Date           | Payment<br>Mode | Status | Rejection<br>Reason | Pa<br>throi<br>NTF |
| TEST25 [ 300.00 300.00 010-POW |             |                           | 010-POWER                        | 013455-PAO(Sectt.),<br>Ministry of Power,<br>New Delhi | 213459-APPELLATE<br>TRIBUNAL FOR<br>ELECTRICITY, NEW DELHI |     | brdemodo90.2        | 22/10/2024 | Already Paid-<br>Treasury | Submitted       |        |                     |                    |
|                                |             |                           |                                  |                                                        |                                                            |     |                     |            |                           |                 |        |                     | _                  |

The system displays all approval requests with a status of **"Submitted."** The user selects the scheme hyperlink, which opens a pop-up for approval or rejection, with the payment mode set to **"Already Paid-Treasury"** through Holding Account and SNA Account.

|      |                    |                        |                               | Ma          | nage Interest Earne                                 | ed on Unspent balance f                                 | for SNA/CN          | A Schemes    | 5               |                           |           |                     |                     |
|------|--------------------|------------------------|-------------------------------|-------------|-----------------------------------------------------|---------------------------------------------------------|---------------------|--------------|-----------------|---------------------------|-----------|---------------------|---------------------|
|      | nterest Earned     | I In Scheme            |                               |             |                                                     |                                                         |                     |              |                 |                           |           |                     |                     |
|      |                    |                        | Scher                         | ne Type : * | State Govt. Scheme                                  | ~                                                       |                     |              |                 |                           |           |                     |                     |
|      |                    |                        |                               | Scheme : •  | TEST25[BR206]                                       | ~                                                       |                     |              |                 |                           |           |                     |                     |
|      |                    |                        | Accou                         | nt Type : * | Other Accounts                                      | ~                                                       |                     |              |                 |                           |           |                     |                     |
|      |                    |                        |                               | Status:     | Submitted                                           | ~                                                       |                     |              |                 |                           |           |                     |                     |
|      |                    |                        |                               | - 1         | Search                                              |                                                         |                     |              |                 |                           |           |                     |                     |
| Sele | t Scheme           | Remit Center<br>Amount | Actual Remit<br>Center Amount | Controller  | ΡΑΟ                                                 | DDO                                                     | Approver<br>Remarks | Created By   | Created<br>Date | Payment<br>Mode           | Status    | Rejection<br>Reason | Pay through<br>NTRP |
|      | TEST25 [<br>BR206] | 450.00                 | 450.00                        | 010-POWER   | 013455-PAO(Sectt.), Ministry<br>of Power, New Delhi | 213459-APPELLATE TRIBUNAL FOR<br>ELECTRICITY, NEW DELHI |                     | brdemodo90.2 | 06/11/2024      | Already Paid-<br>Treasury | Submitted |                     |                     |

The system displays all approval requests with a status of **"Submitted."** The user selects the scheme hyperlink, which opens a pop-up for approval or rejection, with the payment mode set to **"Already Paid-Treasury"** through **"Account as (Non SNA)".** 

| Int | erest Earne        | d In Scheme |                              | Manage       | Interest Earn                                          | ed on Unspent bala                                         | ance for | SNA/CNA      | Schemes    |                                     |           |  |
|-----|--------------------|-------------|------------------------------|--------------|--------------------------------------------------------|------------------------------------------------------------|----------|--------------|------------|-------------------------------------|-----------|--|
|     |                    |             | Sch                          | eme Type : * | State Govt. Schem                                      |                                                            | ~        |              |            |                                     |           |  |
|     |                    |             | Acco                         | Scheme : *   | TEST25[BR206]<br>Holding Account                       |                                                            | ~        |              |            |                                     |           |  |
|     |                    |             |                              | Approved     | Rem                                                    | arks                                                       |          |              |            |                                     |           |  |
|     |                    |             | Actual Ro<br>Cente<br>Amount |              | Approve                                                | ject Cancel                                                |          | Created By   |            |                                     |           |  |
|     | TEST25 [<br>BR206] |             | 300.00                       | 010-POWER    |                                                        | 213459-APPELLATE<br>TRIBUNAL FOR<br>ELECTRICITY, NEW DELHI |          | brdemodo90.2 |            |                                     |           |  |
|     | TE5T25 [<br>BR206] |             | 0.00                         | 010-POWER    | 013455-PAO(Sectt.),<br>Ministry of Power,<br>New Delhi | 213459-APPELLATE<br>TRIBUNAL FOR<br>ELECTRICITY, NEW DELHI |          | brdemodo90   | 07/10/2024 | BharatKosh-<br>NEFT\RTGS<br>PAYMENT | Submitted |  |

When the user clicks the "Approve" button, a message stating "Request has been Approved Successfully" is displayed, and the status is updated to "Approved." In this case, no remittance hyperlink is enabled, as the user has already made the payment to the Treasury via Cheque, Demand Draft, or another method.

| Int    | erest Earne                             | d In Scheme               |                                  | Manage      | Interest Earne                                         | ed on Unspent ba                                           | lance for S         | SNA/CNA       | Schemes         |                                     |           |                     |                        |
|--------|-----------------------------------------|---------------------------|----------------------------------|-------------|--------------------------------------------------------|------------------------------------------------------------|---------------------|---------------|-----------------|-------------------------------------|-----------|---------------------|------------------------|
|        | Request has been approved successfully. |                           |                                  |             |                                                        |                                                            |                     |               |                 |                                     |           |                     |                        |
|        |                                         |                           | Schen                            | ne Type : * | State Govt. Scheme                                     |                                                            | ~                   |               |                 |                                     |           |                     |                        |
|        |                                         |                           | :                                | Scheme : *  | TEST25[BR206]                                          |                                                            | ~                   |               |                 |                                     |           |                     |                        |
|        |                                         |                           | Accou                            | nt Type : * | Holding Account                                        |                                                            |                     |               |                 |                                     |           |                     |                        |
|        |                                         |                           |                                  | Status:     | Submitted V                                            |                                                            |                     |               |                 |                                     |           |                     |                        |
|        |                                         |                           |                                  |             | Search                                                 |                                                            |                     |               |                 |                                     |           |                     |                        |
| Select | Scheme                                  | Remit<br>Center<br>Amount | Actual Remit<br>Center<br>Amount | Controller  | ΡΑΟ                                                    | DDO                                                        | Approver<br>Remarks | Created<br>By | Created<br>Date | Payment<br>Mode                     | Status    | Rejection<br>Reason | Pay<br>through<br>NTRP |
|        | TEST25 [ 200.00 0.00 010-POWER          |                           |                                  |             | 013455-PAO(Sectt.),<br>Ministry of Power,<br>New Delhi | 213459-APPELLATE<br>TRIBUNAL FOR<br>ELECTRICITY, NEW DELHI |                     | brdemodo90    | 07/10/2024      | BharatKosh-<br>NEFT\RTGS<br>PAYMENT | Submitted |                     |                        |

After clicking the "Approve" button, the user will be redirected to the "Manage Interest Earned on Unspent Balance for SNA Schemes" page, and a pop-up message will appear stating, **"Request has been approved successfully"** 

# 2.1.4 Agency DO: Settlement of Interest Amount deposited to Treasury through Holding /SNA &Other Account as (Non SNA)

**User Type: Agency DO** 

The User Navigates to "Interest Settlement>Interest Deposited to Treasury" and the page "Settlement of Interest Deposited through State Treasury" opens.

| Interest Settlement     | Interest Deposited to Treasury |
|-------------------------|--------------------------------|
| Misc. Deduction Filing  | Manage Interest Deposited to   |
| Utilisation Certificate | Treasury                       |

The user selects the Scheme Type, Scheme, and Account Type as **"Holding Account,"** along with the Bank Account and From Date. The system automatically selects the To Date, and the Payment Mode is auto-selected as **"Already Paid-Treasury"**.

| Inter          | est Details : |              |                |                   |          | Search<br>Reset Data |   |              |              |      |   |
|----------------|---------------|--------------|----------------|-------------------|----------|----------------------|---|--------------|--------------|------|---|
|                |               |              |                |                   |          | Search               |   |              |              |      |   |
| Statu          | sAll          |              | ~              | Payment<br>Mode * | Already  | Paid-Treasury        | ~ |              |              |      |   |
| Ban<br>Accour  | k SHOL256     | 341 - HDFC B | ANK LTD - Ag 🌱 | From<br>Date:*    | 28/10/20 | 24                   |   | To Date:*    | 05/11/2024   |      |   |
| Schem<br>Type: | e State Gov   | t. Scheme    | ~              | Scheme*           | TEST25[  | BR206]               | ~ | AccountType* | Holding Acco | ount | ~ |

The user selects the voucher number against which settlement details need to be entered. System the displays the "Settle Challan" sectionand the user select the deposit "ID generated date" to "To- date"

|                                 |                                      |              |                                       |               |                |               | Reset Data            |                           |                             |                              |                        |                           |
|---------------------------------|--------------------------------------|--------------|---------------------------------------|---------------|----------------|---------------|-----------------------|---------------------------|-----------------------------|------------------------------|------------------------|---------------------------|
| Select                          | Voucher<br>Number                    | DepositId    | Bank Narrat                           | ion           | Credit<br>Date | Inter<br>Amou | est Actu<br>int       | al Remit Center<br>Amount | Ren                         | arks                         | Central Detail<br>View | Payment Mode              |
|                                 | TFR-2024-25-119                      | 2271         | SBINT FOR THE PERIOD FRO<br>31-OCT-21 | M01-AUG-21 TO | 31/10/2021     | 117012        | .00                   | 600.00                    | SBINT FOR THE PERIO<br>31-0 | ID FROM01-AUG-21 TO<br>CT-21 |                        | Already Paid-<br>Treasury |
|                                 | TFR-2024-25-318                      | 2275         | SBINT FOR THE PERIOD FRO<br>31-OCT-21 | M01-AUG-21 TO | 31/10/2021     | 541448        | 1.00                  | 1900.00                   | SBINT FOR THE PERIO<br>31-0 | ID FROM01-AUG-21 TO<br>CT-21 | 0                      | Already Paid-<br>Treasury |
| Settle                          | Challan:-                            |              |                                       |               |                |               |                       |                           |                             |                              |                        |                           |
|                                 | Voucher Number :                     | TFR-2024-2   | 5-119 Total Interest<br>Amount :      | 117012.00     |                |               | Centre Amount         | 600.00                    |                             | Instrument Type<br>:         | Select                 | ~                         |
| Ins                             | trument Number :                     |              | Instrument<br>Amount :                |               |                |               | Instrument<br>Date :  | dd/mm/yyyy                |                             | IGA Advice<br>Number : *     | 445566                 |                           |
| IGA /                           | dvice Amount for<br>selected SLS : * | 600          | IGA Advice Date                       | 04/11/2024    |                |               | Clearance<br>Memo : * | ABC1                      |                             | Clearance Memo<br>date : *   | 04/11/2024             |                           |
|                                 | Payment Nature :                     | Interest Ear | ned Se Paid By :                      | Agency121     |                |               | Scenario :            | Holding Account           |                             |                              |                        |                           |
| Age<br>Submi<br>Dated:<br>File: | ncy Remarks                          |              |                                       |               |                |               | Note:Please uplo      | ad copy of IGA Advice*    | O Remarks                   | sen                          | Upload Uploaded File   |                           |
| Status:                         |                                      |              |                                       |               |                | Su            | bmit for Approv       | al Reset                  |                             |                              |                        |                           |

Based on the voucher number the data will populated on the page. The system auto populate the voucher number and the Interest amount, Payment nature, Paid By and Scenario. The user enters the following fields:- Instrument Type, Instrument Number, Instrument Amount, Instrument Date, IGA Advice, Number (Mandatory Field), IGA Advice Amount (Mandatory Field), IGA Advice Date (Mandatory Field), Clearance Memo (Mandatory Field), Clearance Memo Date (Mandatory Field).

#### **Note: -** Same IGA advice number should not be used in same SLS.

The user must upload a PDF file of up to 4 MB to submit the voucher to "Data Approver"

The user clicks on **"Submit for Approval"**, enters remarks pop up button, and submits the details to Agency DA for approval. The Status is updated as "Submitted".

If user click the "Reset" button, the page will refresh and user will be able to fill the details again.

|        |                                       |      |       |                     |                |                  |               | Search             |                |                             |                            |            |                             |
|--------|---------------------------------------|------|-------|---------------------|----------------|------------------|---------------|--------------------|----------------|-----------------------------|----------------------------|------------|-----------------------------|
| Inter  | est Details :-                        |      |       |                     |                |                  | E.            | Reset Data         |                |                             |                            |            |                             |
| Select |                                       |      |       |                     |                |                  |               |                    |                |                             |                            |            | Payment Mode                |
| 22     |                                       | 2271 |       |                     |                | 31/10/2021       |               | -00                |                | SAINT FOR THE PERIO<br>31-0 |                            |            | Alteratly Pald-<br>Treasury |
| 1      |                                       | 2275 |       |                     |                | 31/10/2021       |               | 00                 |                | SAINT FOR THE PERIO         |                            |            |                             |
| Settle | Challan:-                             |      |       | The                 | Transaction De | tails has been s | aved succ     | essfully with V    | oucher         |                             |                            |            |                             |
| 8      | Voucher Number :                      |      | 5-110 | Total Inte<br>Amo   | Т              | FR-2024          | er:<br>-25-37 | 74                 | 0.0            |                             | Instrument Type            | Select     | ~                           |
| Ins    | trument Number :                      |      |       | Instrum<br>Amount : |                | Ok               |               | Date               | ad/mm/yyyy     |                             | IGA Advice<br>Number : *   | 445566     |                             |
| IGA    | Advice Amount for<br>selected SLS : * | 600  |       | IGA Advice Date     | 04/11/2024     |                  |               | Clearanc<br>Memo : | ABC1           |                             | Clearance Memo<br>date : * | 04/11/2024 |                             |
| 6      | Payment Nature :                      |      |       | Paid By :           |                |                  |               | Scenario           | Holding Accele |                             |                            |            |                             |
| Submi  | ncy Remarks                           |      |       |                     |                |                  |               |                    | Dutes          | PAO Remarks                 |                            |            |                             |

|                  |        |   | Settlement of In            | terest Deposited thro            | ugh State Trea      | as <b>ury</b> |        |   |
|------------------|--------|---|-----------------------------|----------------------------------|---------------------|---------------|--------|---|
|                  | _      |   |                             |                                  |                     |               |        |   |
| Interest Settlen | nent   |   |                             |                                  |                     |               |        |   |
|                  |        |   |                             |                                  |                     |               |        |   |
| Scheme Type:*    | Select | ~ | Scheme*                     | Select                           | ~                   | AccountType*  | Select | ~ |
| Bank Account *   | Select | ~ | From Date:*                 |                                  |                     | To Date:*     |        |   |
| Status           | All    | ~ | Payment Mode *              | Already Paid-Treasury            | ~                   |               |        |   |
|                  |        |   |                             |                                  |                     |               |        |   |
|                  |        |   |                             | Search                           |                     |               |        |   |
|                  |        |   |                             |                                  |                     |               |        |   |
|                  |        |   | The Transaction Details has | s been saved successfully with V | oucher Number :TFR- | -2024-25-373  |        |   |

Once the user clicks on "OK" button then the message is reflected on the screen "The transaction details has been saved successfully with the voucher number:-[voucher number]".

### 2.1.5 Agency DA: Approval of Settlement Interest Deposited to Treasury (Holding/SNA&Others as (Non SNA) User: Agency DA

The User Navigates to "Interest Settlement>Manage Interest Deposited to Treasury" and the page "Manage Interest Deposited through State Treasury" opens.

| Unspent Balance         | D |                              |
|-------------------------|---|------------------------------|
| Interest Settlement     | Þ | Manage Interest Deposited to |
| Misc. Deduction Filing  | D | Treasury                     |
| Utilisation Certificate | D |                              |
| OLD UC                  | D |                              |

|         |                   |                 |                      | Manage Settle                   | ement o        | of Interest De     | posited through S           | State Treasury                     |                    |                        |                            |
|---------|-------------------|-----------------|----------------------|---------------------------------|----------------|--------------------|-----------------------------|------------------------------------|--------------------|------------------------|----------------------------|
| Intere  | st Settlement     |                 |                      |                                 |                |                    |                             |                                    |                    |                        |                            |
| Scheme  | e Type:• Sta      | ate Govt. Schen | ie 🗸                 | s                               | Scheme*        | TEST25[BR206]      | ~                           | AccountType*                       | Holding Account    | 1                      | ~                          |
| Bank A  | ccount • SH       | IOL256341 - HD  | FC BANK LTD - Aç 🗸   | From                            | n Date:*       | 28/10/2024         |                             | To Date:*                          | 05/11/2024         |                        |                            |
|         | StatusA           | All             | ~                    | Payment                         | t Mode *       | Already Paid-Trea  | isury 🗸 🗸                   |                                    |                    |                        |                            |
|         | at Dataile s      |                 |                      |                                 |                | Sear               | ф                           |                                    |                    |                        |                            |
| Interes |                   |                 |                      |                                 |                | Reset              | Data                        |                                    |                    |                        |                            |
| Select  | Voucher<br>Number | DepositId       | Bank Na              | arration                        | Credit<br>Date | Interest<br>Amount | Actual Remit Cent<br>Amount | er Remar                           | s                  | Central Detail<br>View | Payment Mode               |
|         | TFR-2024-25-11    | 19 2271         | SBINT FOR THE PERIOD | FROM01-AUG-21 TO 31-<br>7-21 31 | 1/10/2021      | 117012.00          | 600.00                      | SBINT FOR THE PERIOD FRO<br>OCT-21 | 0M01-AUG-21 TO 31- | Central Details View   | Already Paid-<br>Treasurey |

The user selects the **Scheme type**, **Scheme**, **Account Type** and the **Bank Account** and selects **the From Date**; the system automatically selects the **To Date** and sets the status to **"Submitted."** The user clicks the **"Search"** button, and the system displays the vouchers submitted for approval by the Agency DA in a grid format below.

|           |                                       |              |                                       |                                       |            |                | Reset Data            |                          |                              |                            |                        |                            |
|-----------|---------------------------------------|--------------|---------------------------------------|---------------------------------------|------------|----------------|-----------------------|--------------------------|------------------------------|----------------------------|------------------------|----------------------------|
| Select    | Voucher<br>Number                     | DepositId    | Bank Narrat                           | nk Narration Credit Inter<br>Date Amo |            | Intere<br>Amou | est Actua             | l Remit Center<br>Amount | Rem                          | arks                       | Central Detail<br>View | Payment Mode               |
|           | TFR-2024-25-119                       | 2271         | SBINT FOR THE PERIOD FRO<br>31-OCT-21 | M01-AUG-21 TO                         | 31/10/2021 | 117012         | .00                   | 600.00                   | SBINT FOR THE PERIO<br>31-00 | D FROM01-AUG-21 TO         | Contral Details View   | Already Paid-<br>Treasurey |
| Settle    | Challan:-                             |              |                                       |                                       |            |                |                       |                          |                              |                            |                        |                            |
| ,         | Voucher Number :                      | TFR-2024-2   | 5-374 Total Interest<br>Amount :      | 117012.00                             |            |                | Centre Amount         | 600.00                   |                              | Instrument Type<br>:       | -Select                | ~                          |
| Inst      | trument Number :                      |              | Instrument<br>Amount :                | 0.00                                  |            |                | Instrument<br>Date :  | dd/mm/yyyy               |                              | IGA Advice<br>Number : *   | 445566                 |                            |
| IGA A     | Advice Amount for<br>selected SLS : * | 600.00       | IGA Advice Date                       | 04/11/2024                            |            |                | Clearance<br>Memo : * | ABC1                     |                              | Clearance Memo<br>date : * | 04/11/2024             |                            |
|           | Payment Nature :                      | Interest Set | tlemer Paid By :                      | Agency121                             |            |                | Scenario :            | Holding Account          |                              |                            |                        |                            |
| Age       | ncy Remarks                           |              |                                       |                                       | li.        |                |                       | PA                       | 10 Remarks                   |                            |                        | ,                          |
| ated: 11  | /5/2024 11:50:03 A                    | 4            |                                       |                                       |            |                |                       |                          |                              |                            |                        |                            |
| tatus: Su | ubmitted                              |              |                                       |                                       |            | 1              | Approve/Reje          | t Reset                  |                              |                            |                        |                            |

The user selects the voucher whose details are to be approved and Clicks on "Approve/Reject" button to "Approve" the Voucher. If the User "Reject" the voucher then it will be back to "Data Operator"

|           |                                       |             |                            |           |             |        |       | Jata          |        |         |           |                            |  |
|-----------|---------------------------------------|-------------|----------------------------|-----------|-------------|--------|-------|---------------|--------|---------|-----------|----------------------------|--|
| Select    |                                       |             |                            |           |             |        |       |               |        |         |           |                            |  |
|           |                                       |             |                            |           |             |        |       |               |        |         |           |                            |  |
| Settle    | Challan:-                             |             |                            |           |             |        |       |               |        |         |           |                            |  |
|           | Voucher Number :                      |             | Total Interest<br>Amount : |           |             |        | Centr | e Amount<br>: |        |         |           | Instrument Type            |  |
| Ins       | trument Number :                      |             | Instrument<br>Ai           |           | Rem         | arks   | In    | strument      | _      |         |           | IGA Advice<br>Number : *   |  |
| IGA       | Advice Amount for<br>selected SLS : * |             | IGA Advi Subm              | it to PAO |             |        |       |               |        |         |           | Clearance Memo<br>date : * |  |
|           | Payment Nature :                      | Interest Se | P                          | Su        | bmit to PAO | Reject | ncel  |               |        | Account |           |                            |  |
| Age       | ncy Remarks                           |             |                            |           |             |        |       |               |        |         | D Remarks |                            |  |
| Submi     | t to DA                               |             |                            |           |             |        |       |               |        |         |           |                            |  |
| Dated: 11 |                                       |             |                            |           |             |        |       |               |        |         |           |                            |  |
|           |                                       |             |                            |           |             |        |       |               |        |         |           |                            |  |
|           |                                       |             |                            |           |             |        |       |               |        |         |           |                            |  |
|           |                                       |             |                            |           |             |        | Appro |               | t Rese | t       |           |                            |  |

#### Note:Same IGA advice number should not be used in same SLS

The user enters the remark and clicks on **"Submit to PAO"** to submit the voucher, or clicks the **"Reject"** button to return the treasury amount to the "Data Operator.

|        |                   |                   | Manage Se                                          | ettlement      | of Interest De      | posited through St            | ate Treasury                        |                                           |                            |
|--------|-------------------|-------------------|----------------------------------------------------|----------------|---------------------|-------------------------------|-------------------------------------|-------------------------------------------|----------------------------|
| Intere | st Settlemen      | t.                |                                                    |                |                     |                               |                                     |                                           |                            |
|        |                   |                   |                                                    |                |                     |                               |                                     |                                           |                            |
| Schem  | e Type: S         | itate Govt. Schem | e 🗸                                                | Scheme*        | TEST25[BR206]       | ~                             | AccountType*                        | Holding Account                           | ~                          |
| Bank A | ccount • S        | HOL256341 - HDI   | C BANK LTD - Ar 🗸                                  | From Date:*    | 28/10/2024          |                               | To Date:*                           | 04/11/2024                                |                            |
|        | Status            | -All              | ✓ Pay                                              | ment Mode *    | Already Paid-Tre    | asury 🗸                       |                                     |                                           |                            |
|        |                   |                   |                                                    |                |                     |                               |                                     |                                           |                            |
|        |                   |                   |                                                    |                | Sea                 | rch                           |                                     |                                           |                            |
|        |                   |                   |                                                    | Settl          | ement Detail submit | ted to PAO successfully.      |                                     |                                           |                            |
| Intere | st Details :-     |                   |                                                    |                |                     |                               |                                     |                                           |                            |
|        |                   |                   |                                                    |                | Reset               | Data                          |                                     |                                           |                            |
| Select | Voucher<br>Number | r DepositId       | Bank Narration                                     | Credit<br>Date | Interest<br>Amount  | Actual Remit Center<br>Amount | r Remark                            | s Central Detail<br>View                  | Payment Mode               |
|        | TFR-2024-25-      | -119 2271         | SBINT FOR THE PERIOD FROM01-AUG-21 TO<br>31-OCT-21 | 31/10/2021     | 117012.00           | 600.00                        | SBINT FOR THE PERIOD FF<br>31-OCT-2 | ROM01-AUG-21 TO<br>1 Central Details View | Already Paid-<br>Treasurey |
|        | TFR-2024-25-      | -318 2275         | SBINT FOR THE PERIOD FROM01-AUG-21 TO<br>31-OCT-21 | 31/10/2021     | 5414481.00          | 1900.00                       | SBINT FOR THE PERIOD FF<br>31-OCT-2 | Central Details View                      | Already Paid-<br>Treasurey |

In case of **Approval** the user enters the comments for the PAO to Settle the Interest Deposited to Treasury, clicks on **"Submit to PAO"** button in the pop up, and the Status is updated as **"PAO-Submitted**"

In case of Rejection, the comments are meant for the Agency DO user to correct the details submitted. i.e., IGA Advice No, IGA Advice Amount etc. The status is updated to **"Returned"** and sent back to the **Agency DO**.

## 2.2 User Type: PAO (Pay and Account Office) Manage Interest Settlement through Treasury

#### User: PAO

The User Navigates to "Interest Settlement>Manage Interest Deposited to Treasury"

| Interest Settlement | Manage Unsettled Interest    |
|---------------------|------------------------------|
| uc-css              | Manage Interest Deposited to |

The page "Manage Interest Settlement through to Treasury" opens

|                   | Manag           | e Interest Settlement through Treasury |   |
|-------------------|-----------------|----------------------------------------|---|
|                   |                 |                                        |   |
| Financial Year: * | 2024-2025       | ×                                      |   |
| CSS Scheme: •     | 3971-SNA123     | ~                                      | • |
| State: •          | BIHAR           | v                                      | 4 |
| SLS Scheme: •     | BR208-TEST25    | ~                                      | - |
| Status: •         | PAO_Submitted V |                                        |   |
|                   | Select          |                                        |   |
|                   | PAO_Submitted   | Search                                 |   |
|                   | Settled         |                                        |   |
|                   | PAO_Returned    |                                        |   |
|                   |                 |                                        |   |

The user selects the **Financial Year**, **CSS Scheme**, **State** and **SLS Scheme** and **Settlement Scenario** and the Status as "**PAO Submitted**" and clicks on "**Search**" button.

|                     | Interest Earend Details Reset Data                                                                                                    |                                                                                                    |                                                                                                    |                                                                                                    |                                                                                                    |                                                                                                    |                                                               |                                                                                    |                                                                                    |                                                                                                    |                                                                                                    |                                                                                                    |                                                                                                    |                                                                                                    |
|---------------------|----------------------------------------------------------------------------------------------------|----------------------------------------------------------------------------------------------------|----------------------------------------------------------------------------------------------------|----------------------------------------------------------------------------------------------------|----------------------------------------------------------------------------------------------------|----------------------------------------------------------------------------------------------------|---------------------------------------------------------------|------------------------------------------------------------------------------------|------------------------------------------------------------------------------------|----------------------------------------------------------------------------------------------------|----------------------------------------------------------------------------------------------------|----------------------------------------------------------------------------------------------------|----------------------------------------------------------------------------------------------------|----------------------------------------------------------------------------------------------------|
| Voucher<br>Number   | DepositeId                                                                                                    | State                                                                                                    | Financial Year                                                                                                    | Total Inter<br>Amount                                                                                                    | rest Scheme                                                                                                    |                                                                                                    | Agen                                                          | cy                                                                                 |                                                                                    |                                                                                                    | IGA Adv                                                                                                    | ice Details                                                                                                    |                                                                                                    |                                                                                                    |
|                     |                                                                                                    |                                                                                                    |                                                                                                    |                                                                                                    |                                                                                                    | N                                                                                                    | ame                                                           | Account                                                                            | IGA Advice<br>Date                                                                 | IGA Advice<br>Number                                                                                                    | IGA Advice<br>Amount                                                                                                    | Clearance<br>Memo No.                                                                                                    | Clearance<br>Memo Date                                                                                                    | Centre<br>Amount                                                                                                    |
| TFR-2024-<br>25-374 | 2271                                                                                                    | BIHAR                                                                                                    | 2024-2025                                                                                                    | 117012.0000                                                                                                    | TEST25                                                                                                    |                                                                                                    | Agency121                                                     | icici646756                                                                        | 76 04/11/2024                                                                      | 445566                                                                                                    | 600.00                                                                                                    | AB                                                                                                    | C1 04/11/2024                                                                                                    | 600.00                                                                                                    |
| le Challan:-        |                                                                                                    |                                                                                                    |                                                                                                    |                                                                                                    |                                                                                                    |                                                                                                    |                                                               |                                                                                    |                                                                                    |                                                                                                    |                                                                                                    |                                                                                                    |                                                                                                    |                                                                                                    |
|                     |                                                                                                    |                                                                                                    | _                                                                                                    |                                                                                                    |                                                                                                    |                                                                                                    |                                                               |                                                                                    |                                                                                    |                                                                                                    |                                                                                                    |                                                                                                    | Select                                                                                                    | ~                                                                                                    |
| Vouc                | her Number :                                                                                                    | TFR-2024-25-374                                                                                                    | Total Interes                                                                                                    | t Amount : 11                                                                                                    | 7012.00                                                                                                    |                                                                                                    | Centr                                                         | e Amount :                                                                         | 600.00                                                                             |                                                                                                    | Instrum                                                                                                    | nent Type :                                                                                                    |                                                                                                    |                                                                                                    |
| Instrum             | ent Number :                                                                                                    |                                                                                                    | Instrument Amount : 0.00 Instrument Date : ddmmyyyy III IGA Advice Number : 445555                                                                                                    |                                                                                                    |                                                                                                    |                                                                                                    |                                                               |                                                                                    |                                                                                    |                                                                                                    |                                                                                                    |                                                                                                    |                                                                                                    |                                                                                                    |
| Advice Amou         | nt for SLS : •                                                                                                    | 600.00                                                                                                    | IGA Advi                                                                                                    | ce Date : • 04                                                                                                    | /11/2024                                                                                                    |                                                                                                    | Clearanc                                                      | e Memo : *                                                                         | ABC1                                                                               |                                                                                                    | Clearance Me                                                                                                    | mo date : •                                                                                                    | 04/11/2024                                                                                                    |                                                                                                    |
| Payn                | nent Nature :                                                                                                    | Interest Earned Settleme                                                                                                    | nt                                                                                                    | Paid By : Ag                                                                                                    | jency121                                                                                                    |                                                                                                    |                                                               | Scenario :                                                                         | Holding Account                                                                    |                                                                                                    |                                                                                                    |                                                                                                    |                                                                                                    |                                                                                                    |
| _ <b>^</b> g        | ency DO Rema                                                                                                    | rks                                                                                                    |                                                                                                    | Agency                                                                                                    | DA Remarks                                                                                                    |                                                                                                    |                                                               |                                                                                    | PAO Remark                                                                         | s                                                                                                    |                                                                                                    |                                                                                                    |                                                                                                    |                                                                                                    |
| Submi               | Agency DD Remarks Agency DA Remarks PAO Remarks PAO Remarks Agency DA Remarks Agency DA Remarks Agency |                                                                                                    |                                                                                                    |                                                                                                    |                                                                                                    |                                                                                                    |                                                               |                                                                                    |                                                                                    |                                                                                                    |                                                                                                    |                                                                                                    |                                                                                                    |                                                                                                    |
| Dated: 1            | 1/5/2024 11:50:0                                                                                                    | 03 AM                                                                                                    |                                                                                                    |                                                                                                    |                                                                                                    |                                                                                                    |                                                               |                                                                                    | Dated: 11/5/2024 1                                                                 | 1:50:03 AM                                                                                                    |                                                                                                    |                                                                                                    |                                                                                                    |                                                                                                    |
| File: <u>1 D</u>    | raft PDF.pdf                                                                                                    |                                                                                                    |                                                                                                    |                                                                                                    | orova Interact Sattlama                                                                                                    | et R                                                                                                    | aturn to Ana                                                  |                                                                                    | Choose File No fi                                                                  | le chosen                                                                                                    | Upload                                                                                                    | Uploaded File:                                                                                                    |                                                                                                    |                                                                                                    |
|                     | Number                                                                                                    | Number  The challan:  Voucher Number i  Instrument Number i  Advice Amount for SLS 1  Payment Nature i  Payment Nature i  Dated: 11/5/2024 11:50/aff  File: | Number         2271         Detroit           10:5001         2271         Detroit           le Challan:         -         -           Voucher Number 1         TFR-3024-25-374         -           Instrument Number 1         -         -           Advice Amount for SLS 1         000.00         -           Payment Nature 1         Interest Earned Settleme         -           Submit to DA         -         -           Dated: 11/5/2024 11:50:03 AM         -         -           rik: : : : : : : : : : : : : : : : : : : | Number         2271         80%         9034-2025           201921         2271         80%         9034-2025           le Challant: | Number         2271         Atsus         2004-2028         117012-0000           Instrument Number:         TFR-2024-25-374         Total Interest Amount:         11           Instrument Number:         TFR-2024-25-374         Total Interest Amount:         11           Advice Amount for SLS 1*         000-00         IGA Advice Date: 1*         60           Payment Nature:         Interest Earned Settlement         Paid By:         Agency           Submit to DA         Submit to DA         Submit to Bate:         Interest Earned Settlement           Dated:         11/5/2024 11/50/03 AM         Inte:         Interest Earned Settlement         Interest Earned Settlement           Bated:         11/5/2024 11/50/03 AM         Interest Earned Settlement         Interest Earned Settlement         Interest Earned Settlement | Number         Amount           100,001*         2221         81%AR         2034-2025         119012.0000         108725           le Challans: | Number     Amount       1000000000000000000000000000000000000 | Number     Default     Amount     Name       1000000000000000000000000000000000000 | Number     Amount     Name     Account       1000000000000000000000000000000000000 | Number         Amount         Amount         Name         Account         D6A dvice<br>Date           2019         2019         2019         2019-2025         15913         2000         15913         Agency 20         Agency 20         00117203         00117203         00117203         00117203         00117203         00117203         00117203         00117203         00117203         00117203         00117203         00117203         00117203         00117203         00117203         00117203         00117203         00117203         00117203         00117203         00117203         00117203         00117203         00117203         00117203         00117203         00117203         00117203         00117203         00117203         00117203         00117203         00117203         00117203         00117203         00117203         00117203         00117203         00117203         00117203         00117203         00117203         00117203         00117203         00117203         00117203         00117203         00117203         00117203         00117203         0011111111111111111111111111111111111 | Number     Amount     Amount     Name     Account     GA Advice     TotA Advice       1     2014     2014-2025     121022.0000     120122     4u046979670     0.411/2020     41056979670     0.411/2020     41056979670     0.411/2020     41056979670     0.411/2020     41056979670     0.411/2020     41056979670     0.411/2020     41056979670     0.411/2020     41056979670     0.411/2020     41056979670     0.411/2020     41056979670     0.411/2020     41056979670     0.411/2020     41056979670     0.411/2020     41056979670     0.411/2020     41056979670     0.411/2020     41056979670     0.411/2020     41056979670     0.411/2020     41056979670     0.411/2020     41056979670     41056979670     41056979670     411/2020     411/2020     411/2020     411/2020     411/2020     411/2020     411/2020     411/2020     411/2020     411/2020     411/2020     411/2020     411/2020     411/2020     411/2020     411/2020     411/2020     411/2020     411/2020     411/2020     411/2020     411/2020     411/2020     411/2020     411/2020     411/2020     411/2020     411/2020     411/2020     411/2020     411/2020     411/2020     411/2020     411/2020     411/2020     411/2020     411/2020     411/2020     411/2020 <td< td=""><td>Number       Amount       Amount       Account       GA Advice       TAAdvice       Advice       Advice</td><td>Number         Amount         Name         Account         ICA Advice         TotA Advice         TotA Advice<td>Number         Amount         Amount         Name         Accurat         GA Advice         Texa Memo         Centre         Count         GA Advice         Casa Memo         Memo         Memo</td></td></td<> | Number       Amount       Amount       Account       GA Advice       TAAdvice       Advice       Advice | Number         Amount         Name         Account         ICA Advice         TotA Advice         TotA Advice <td>Number         Amount         Amount         Name         Accurat         GA Advice         Texa Memo         Centre         Count         GA Advice         Casa Memo         Memo         Memo</td> | Number         Amount         Amount         Name         Accurat         GA Advice         Texa Memo         Centre         Count         GA Advice         Casa Memo         Memo         Memo |

The system displays the Interest details submitted by the Agency. The user selects the record and the system displays the settle challan section.

The user need to click the **"Approve Interest Settlement"** button to approve the settlement if the user will click on the **"Return to Agency"** button it will return to agencyDO.

| I   |                                           | Fina<br>C:<br>Si | ancial Year: * 2024<br>SS Scheme: * 3971<br>State: * BHW<br>LS Scheme: * BR20<br>Status: * PAO_ | 2025<br>SNA123<br>R<br>8-TEST25<br>Submitted |                | ~                                    | Manage Inte      | rest Settlement                          | through Trea          | sury               |                      |                                 | *<br>*<br>*                          |                        |                  |
|-----|-------------------------------------------|------------------|-------------------------------------------------------------------------------------------------|----------------------------------------------|----------------|--------------------------------------|------------------|------------------------------------------|-----------------------|--------------------|----------------------|---------------------------------|--------------------------------------|------------------------|------------------|
| Ì   | Vouche <del>r</del><br>Numbe <del>r</del> |                  |                                                                                                 |                                              | "IGA advice    | amount is misma<br>o continue? click | ok to continue a | center Amount" do<br>and cancel to go ba | you still want<br>ck. | IGA Advice<br>Date | IGA Advice<br>Number | IGA Adv<br>IGA Advice<br>Amount | ice Details<br>Clearance<br>Memo No. | Clearance<br>Memo Date | Centre<br>Amount |
|     |                                           |                  |                                                                                                 | 2024-2025                                    |                |                                      |                  |                                          |                       |                    |                      |                                 |                                      |                        |                  |
|     |                                           |                  |                                                                                                 | 2024-2025                                    | 90             | 0000                                 | TEST25           | Agency121                                | 97001234              |                    |                      |                                 |                                      |                        |                  |
|     |                                           |                  |                                                                                                 |                                              |                |                                      |                  |                                          |                       |                    |                      |                                 |                                      |                        |                  |
| 8   |                                           |                  |                                                                                                 |                                              |                |                                      |                  |                                          |                       |                    |                      |                                 |                                      |                        |                  |
| Set | tle Challan:-<br>Vouc                     | ther Number 1    | TFR-2024-25-372                                                                                 | Tota                                         | al Interest An | nount : 117012.0                     |                  | Cent                                     | re Amount :           | 00.00              |                      | Instru                          | nent Type I                          |                        | ~                |

If the IGA amount is less than center amount the display popup message will be shown ["**IGA advice amount is mismatched with the center Amount**" do you still want to continue? Click "**OK**" to continue and cancel to go back].

|     |               |                 |      |     |                      | Rem            | arks   |                    |             |             |                      |                      |                       |                        |                  |
|-----|---------------|-----------------|------|-----|----------------------|----------------|--------|--------------------|-------------|-------------|----------------------|----------------------|-----------------------|------------------------|------------------|
|     | Voucher       |                 |      |     | Final approve        | and settle to  | PAO    |                    |             |             |                      |                      |                       |                        |                  |
|     |               |                 |      |     |                      |                |        | 11                 | IGA A<br>Da | dvice<br>te | IGA Advice<br>Number | IGA Advice<br>Amount | Clearance<br>Memo No. | Clearance<br>Memo Date | Centre<br>Amount |
|     |               |                 |      |     |                      | Approve        | Cancel |                    | 04          |             |                      |                      |                       |                        |                  |
| Set | tle Challan:- |                 |      |     |                      |                |        |                    |             |             |                      |                      |                       |                        |                  |
|     |               |                 |      |     |                      |                |        |                    |             |             |                      |                      |                       |                        |                  |
|     | Vouc          | her Number :    |      | Tot | al Interest Amount : |                |        | Centre Amount :    |             |             |                      | Instru               | ment Type :           |                        |                  |
|     | Instrum       | ent Number :    |      | In  | strument Amount :    |                |        | Instrument Date :  |             |             |                      | IGA Advice           | Number : *            | 5588                   |                  |
| IG  | A Advice Amou | int for SLS : * |      |     | IGA Advice Date : *  | 04/11/2024     |        | Clearance Memo : * |             |             |                      | Clearance Me         | mo date : • 04        | /11/2024               |                  |
|     | Payr          | ment Nature :   |      | nt  | Paid By :            |                |        | Scenario :         |             |             |                      |                      |                       |                        |                  |
|     | Ag            | ency DO Rema    | irks |     | Age                  | ncy DA Remarks |        |                    | PAO         | Remarl      | s                    |                      |                       |                        |                  |
|     |               |                 |      |     | Submit               |                |        |                    |             |             |                      |                      |                       |                        |                  |
|     |               |                 |      |     |                      |                |        |                    |             |             |                      |                      |                       |                        |                  |
|     |               |                 |      |     |                      |                |        |                    |             |             |                      |                      |                       |                        |                  |

In case of approval, the user enters the comments for the PAO to Settle the Interest Deposited to Treasury, clicks on "Approved to PAO" button in the pop up, and the Status is updated as "**PAO-Settled**"

|                   | Manage Interest Settlement through Treasury        |   |  |  |  |  |  |  |  |  |
|-------------------|----------------------------------------------------|---|--|--|--|--|--|--|--|--|
|                   | Treasury settlement has been approved successfully |   |  |  |  |  |  |  |  |  |
| Financial Year: * | -Select V                                          |   |  |  |  |  |  |  |  |  |
| CSS Scheme: *     | -Select-                                           | ] |  |  |  |  |  |  |  |  |
| State: *          | -Select- 🗸 🗸 🗸                                     | j |  |  |  |  |  |  |  |  |
| SLS Scheme: *     | -Select-                                           | ] |  |  |  |  |  |  |  |  |
| Status: *         | -Select- V                                         |   |  |  |  |  |  |  |  |  |
|                   | Events                                             |   |  |  |  |  |  |  |  |  |
|                   | Jearch .                                           |   |  |  |  |  |  |  |  |  |
|                   |                                                    |   |  |  |  |  |  |  |  |  |

Then the user select to the **settled** option and click on the "**Search**" button and the message will display on screen "Treasury settlement has been approved successfully".

#### 2.3 Final View the Settle Voucher (PAO)

The User Navigates to "Interest Settlement>Manage Interest Deposited to Treasury" and the page "Manage Interest Deposited through Treasury" opens.

|                   | Interest Settlement | Þ        | Manage Unsettled Interest    |
|-------------------|---------------------|----------|------------------------------|
|                   | UC-CSS              | D        | Manage Interest Deposited to |
|                   | Manage              | Interest | Settlement through Treasury  |
| Financial Year: * | 2024-2025           | -        |                              |
| CSS Scheme: *     | 3971-SNA123         |          | ~                            |
| State: *          | BIHAR               |          | ~                            |
| SLS Scheme: *     | BR208-TEST25        |          | ×                            |
| Status: *         | Settled 🗸           |          |                              |
| - F               | -Select             | l r      |                              |
|                   | PAO_Submitted       |          | Search                       |
|                   | Settled             | 1 1      |                              |
|                   | PAO Returned        |          |                              |
|                   | -                   |          |                              |

The page will display to "**Manage Interest Settlement through Treasury**" The user fill the "**Financial Year, CSS Scheme, State, SLS scheme** and **Status** and click on the **Search** button

|                                    | Manage Interest Settlement through Treasury |                                                                        |                  |              |                    |        |           |               |            |            |            |           |            |        |  |
|------------------------------------|---------------------------------------------|------------------------------------------------------------------------|------------------|--------------|--------------------|--------|-----------|---------------|------------|------------|------------|-----------|------------|--------|--|
|                                    |                                             |                                                                        |                  |              |                    |        |           |               |            |            |            |           |            |        |  |
|                                    | Financial Year: * 2024-2025                 |                                                                        |                  |              |                    |        |           |               |            |            |            |           |            |        |  |
|                                    |                                             | C                                                                      | 5S Scheme: • 397 | -SNA123      |                    |        |           |               |            |            |            | ~         |            |        |  |
|                                    |                                             |                                                                        | State: • BIH/    | BIHAR V      |                    |        |           |               |            |            |            |           |            |        |  |
| SLS Scheme:                        |                                             |                                                                        |                  | BR206-TEST26 |                    |        |           |               |            |            |            |           |            |        |  |
|                                    | Status: * Settled 🗸                         |                                                                        |                  |              |                    |        |           |               |            |            |            |           |            |        |  |
|                                    |                                             |                                                                        |                  |              |                    |        |           |               |            |            |            |           |            |        |  |
| [ Records                          |                                             |                                                                        |                  |              |                    |        |           |               |            |            |            |           |            |        |  |
| Sealor                             |                                             |                                                                        |                  |              |                    |        |           |               |            |            |            |           |            |        |  |
|                                    |                                             |                                                                        |                  |              |                    |        |           |               |            |            |            |           |            |        |  |
| Interest Earend Details Reset Data |                                             |                                                                        |                  |              |                    |        |           |               |            |            |            |           |            |        |  |
|                                    |                                             |                                                                        |                  |              |                    |        |           |               |            |            |            |           |            |        |  |
|                                    | Voucher<br>Number                           | DepositeId State Financial Year Total Interest Scheme Agency<br>Amount |                  | ncy          | IGA Advice Details |        |           |               |            |            |            |           |            |        |  |
|                                    |                                             |                                                                        |                  |              |                    |        | Name      | Account       | IGA Advice | IGA Advice | IGA Advice | Clearance | Clearance  | Centre |  |
|                                    |                                             |                                                                        |                  |              |                    |        |           |               | Date       | Number     | Amount     | Memo No.  | Memo Date  | Amount |  |
|                                    | TFR-2024-<br>25-374                         | 2271                                                                   | BIHAR            | 2024-2025    | 117012.0000        | TEST25 | Agency121 | icici64675678 | 24/08/1901 | 445566     | 600.00     | ABC1      | 04/11/2024 | 600.00 |  |